How To Uninstall A Program On Vista Manually >>>CLICK HERE<<<

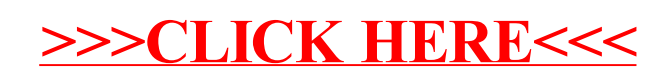